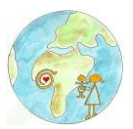

# INFORMATIE VISUM AANVRAAG VERBLIJF GHANA

Wat geweldig dat je naar Kindertehuis Hanukkah in Ghana komt. Voor het zover is, zijn er natuurlijk nog een aantal zaken die je in orde moet maken voordat je avontuur in Ghana kan beginnen. Zo is het belangrijk om je visum tijdig aan te vragen.

Niet iedereen vindt dit gemakkelijk. Daarom hebben we dit document voor je gemaakt om je te helpen met je visum-aanvraag.

#### **BELANGRIJK VOORDAT JE VISUM AANVRAAGT:**

- Vraag je visum tijdig aan. Minimaal zes weken van tevoren.
- Vul je gegevens correct in om te voorkomen dat je het formulier opnieuw moet invullen.
- Wanneer je je visum via de Ghanese ambassade aanvraagt, adviseren we je de tips bij punt 3 goed door te lezen.

#### VISUM-AANVRAAG OP DRIE MANIEREN

#### Je kunt je visum voor Ghana online aanvragen op de volgende drie websites:

- 1) <u>www.anwb.nl</u>
- 2) <u>www.visumcentrale.nl</u>
- 3) www.ghanaembassy.nl

#### **TOELICHTING:**

#### 1) Visum aanvraag via de website van ANWB

Via de website <u>www.anwb.nl</u> kun je aangeven in welke ANWB-winkel je de documenten voor je visumaanvraag brengt en weer ophaalt. De aanvraag via de ANWB verloopt ook via de visumcentrale.nl. Daar gelden dezelfde voorwaarden.

#### KOSTEN AANVRAAG VIA ANWB:

|                    | Consulaire | Visum centrale | Eventueel extra |
|--------------------|------------|----------------|-----------------|
|                    | kosten     | kosten         | Ghana           |
|                    |            |                | documenten      |
|                    |            |                | service         |
| Binnen 1 dag visum | € 120      | € 86.52        | € 25            |
| Binnen 3 dagen     | € 60,-     | € 47,80        | € 25            |
| visum              |            |                |                 |

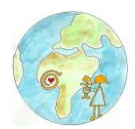

## 2) Visum aanvraag rechtstreeks via Visumcentrale.nl

Hier kun je direct online alle documenten uploaden. De Visumcentrale zorgt er samen met jou voor dat alles wordt opgestuurd en weer naar je wordt geretourneerd.

Wanneer je op deze manier je visum aanvraagt biedt de Visumcentrale je een extra Ghana documenten service aan. Meer hierover kun je lezen op hun site.

#### KOSTEN AANVRAAG VIA VISUMCENTRALE:

|                             | Consulaire<br>kosten | Visum centrale<br>kosten | Eventueel extra<br>Ghana<br>documenten |  |
|-----------------------------|----------------------|--------------------------|----------------------------------------|--|
|                             |                      |                          | service                                |  |
| Binnen 1 dag visum          | €120                 | € 140                    | € 25                                   |  |
| Binnen 3 dagen              | € 60,-               | € 67,76                  | € 25                                   |  |
| visum                       |                      |                          |                                        |  |
| overige kosten verschillend |                      |                          |                                        |  |

#### 3) Visum aanvraag via Ghanese ambassade

Via <u>www.ghanaembassy.nl</u> kun je alleen online je visum aanvragen en ben je verplicht om op de Ghanese ambassade in Den Haag zelf je visum op te halen

## (Adres: Laan Copes van Cattenburch 70 in Den Haag).

|                               | Consulaire<br>kosten | Visum centrale<br>kosten | Eventueel extra<br>Ghana<br>documenten<br>service |  |
|-------------------------------|----------------------|--------------------------|---------------------------------------------------|--|
| Binnen 1 dag visum <b>(*)</b> | €120                 | -                        | -                                                 |  |
| Binnen 3 dagen visum (**)     | € 60,-               | -                        | -                                                 |  |
| overige kosten verschillend   |                      |                          |                                                   |  |

# (\*) Binnen 1 dag visum:

Na online aanvragen kun je zonder afspraak naar de ambassade toe. Advies: Kijk of de ambassade open is wanneer je er heen wilt en wees vroeg aanwezig, want je wordt geholpen wanneer zij tijd voor je hebben en dat kan lang duren.

#### (\*\*) Binnen 3-4 dagen visum:

Na online invullen afspraak plannen om het paspoort te brengen. Daarna kun je afspraak maken om het paspoort weer op te komen halen met daarin het visum.

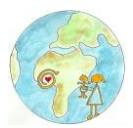

## BELANGRIJKE TIPS BIJ VISUM-AANVRAAG VIA GHANESE AMBASSADE:

- Ghana is het land waar ze het woord stress niet kennen. Neem dus voor alles de tijd en wees geduldig.
- Als je de Ghanese Ambassade in Den Haag binnenstapt, weet dan dat je een stukje Ghana binnenstapt. Je bent op dat moment op Ghanees grondgebied en je hebt de Ghanese regels daar te accepteren.
- Ga netjes gekleed naar de ambassade. Draag geen korte rokjes of korte broekjes, blote hemdjes en T-shirtjes. Dit wordt in niet gewaardeerd.
- De ambassade is meestal geopend van 10.00 13.00 uur. We adviseren je echter de openingstijden altijd te controleren op hun site.
- Zorg ervoor dat je op tijd komt. De ambassade sluit om 13.00 uur. Ben je dan nog niet aan de beurt geweest, dan is het heel spijtig, maar dan moet je een andere keer terug komen.
- Bij je geplande afspraak moet je het volgende meenemen:
  \* Uitgeprinte online formulier en je afspraak
  \* Geldig paspoort
- Meld je bij binnenkomst en lever je uitgeprinte aanvraagformulier en afspraak in.
- Het gebruik van een mobiele telefoon is niet toegestaan in de wachtruimte.
- Om je hulp te bieden bij het invullen van het online visumformulier op de site van de Ghanese ambassade, hebben we de stappen beschreven die je bij het invullen tegenkomt, zoals nu bekend is. Het kan echter gebeuren dat de ambassade het online formulier wijzigt. Mocht je een wijziging tegenkomen, dan zouden we het bijzonder waarderen als je dit aan ons wilt doorgeven, zodat wij dit document kunnen aanpassen.

# UITLEG INVULLEN ONLINE VISUM FORMULIER GHANESE AMBASSADE

- Ga naar de website www.ghanaembassy.nl
- klik op consular section
- klik op Apply for Visa
- Lees eerst wat je allemaal nodig hebt voor aanvraag visum (later pas van belang)
- Klik nu op Visa Application
- Klik op vakje **Register**
- Vul de rood omlijnde vakjes in dat is voor de inlog registratie voldoende (blijft je balkje rood maar je weet zeker dat je het goed ingevuld hebt druk dan op enter naast het vakje ergens, dan springt je balkje op blauw en het is goed)
- Ook een passwoord aanmaken en daarna druk je op verzenden

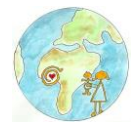

- Ga naar je ontvangen mail gestuurd door Ghana Embassy, voor verdere instructies
- Klik op in de mail op *click to activate*
- Klik op Login bij Account Activition en je komt op <u>www.online.ghanaembassy.nl</u>
- Klik weer op Login
- Klik op **My new application**
- Klik op select Visacategory H1
- Klik op Continue
- Er wordt nu gevraagd om het hele formulier in te vullen. Dit is het allerbelangrijkste. Op de ambassade willen ze dat je je online formulier perfect en zonder fouten invult!!
- Neem de tijd en ga het goed invullen en kijk het regelmatig na en sla het tussentijds op
- STEP 1 Visa Details
- Vul deze goed in.
- Klik op **H1**
- Klik op Entry Option vink single entry
- Klik op Service type in. Wil je het visum in 1 dag regelen kost het € 120,-Wil je eerst je paspoort brengen en na een aantal dagen je visum ophalen betaal je € 60,00
- Surname: Achternaam
- Firts name (s) vornaam (en)
- Hoe vul je de Date of Birth in; eerst geboorte jaar aanvinken, dan de maand en dan je geboorte dag. Doe je dit in andere volgorde lukt het niet!
- Vul het formulier verder goed in.
- Zorg dat je goed je paspoort nummer intikt en de geldigheidsdatum van je paspoort.
- Het **Residental adress** verplicht invullen, het Business adres is niet noodzakelijk.
- Klik op **Continue**
- STEP 2 Travel Details
- Ticketnr: is het E-ticket nr.
- Alles goed invullen en Save Application en daarna Continue
- STEP 3 journey Details
- Belangrijk is de Journey information Hier gaat het vaak mis !
- 2 adressen opgeven bij References in Ghana:

 Names; Mariëtte Asagbo, Residential Adresses; Hanukkah Childrens Sunyani Ghana Home Tel. Nos. 00233 245155248
 Names; Toontje Franssen, Residantial Adresses; 47th Avenue, 11 Spintex-road Baatsona, Accra Tel. Nos 00233 545508181

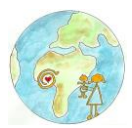

- Bij Name and Adress of Employer ;
  Name; Mariëtte Asagabo, Adress; Hanukkah Childrens Home Tel. No. 00233 245155248
- Kom je voor de eerste keer ga dan naar Duration of stay in Ghana (OPGELET) klik op het vakje. Deze wordt rood, dan eerst klikken op; this field must be completed, dan kun je de aantal dagen dat je in GHANA verblijft intikken.

STEP 4 Passport Photo Upload

- DIT MOET PERFECT VOOR ELKAAR ZIJN ANDERS NEMEN ZE JE FORMULIER NIET AAN EN KUN JE NAAR HET DICHTSTBIJZIJNDE INTERNET CAFE OM ALLES IN ORDE TE MAKEN!
- Belangrijk: Foto. Deze kun je eventueel via je mobiel maken en uploaden.
- Foto alleen van heel je gezicht, schouders hoeven niet zichtbaar te zijn. Recht vooruit kijken.
- Als je niet weet of de foto goed is dan geen paniek, ze maken op de ambassade eventueel een nieuwe foto aan de balie.
- Upload Supporting Documents
- De bladzijde van je paspoort scannen waar je foto opstaat en overige info. Deze uploaden naar een PDF bestand en toevoegen.
- Je E-ticket (vlucht) ook in een PDF bestand uploaden en toevoegen
- De twee brieven die jullie per mail hebben ontvangen van Mariette's Child Care ook uploaden in PDF bestand en toevoegen
- Druk op Upload Required Documents Here
- STEP 5 Declaration
- Klik vakje aan als je het akkoord geeft
- Als je op **Review application** drukt, krijg je een overzicht over alles wat je ingevuld hebt. Kijk dit heel goed na je kunt de fouten verbeteren door weer in te loggen.
- Is alles meer dan juist, klik dan op **Submit application**
- Maak nu een keuze uit een datum en tijdstip voor je afspraak op de Ambassade.
- Print je APPLICATION FOR GHANA ENTRY PERMIT/VISA uit
- **OPGELET:** nadat je een afspraak hebt gemaakt kun je niet meer opnieuw je ingevulde formulier openen en wijzigen. Om dingen te wijzigen moet je je formulier helemaal opnieuw invullen.

We hopen dat we je met bovenstaande informatie hebben kunnen helpen om je visum aan te vragen. Mochten er nog vragen zijn, neem dan gerust contact met ons op.

We wensen je veel succes en een geweldige tijd toe in Ghana.